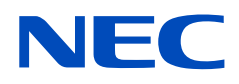

## **User's Manual**

## **All-in-One Collaboration Solution**

NEC 55" InfinityBoard® 2.1

#### Contents

- Addendum information
- Important information
- Safety precautions, maintenance, and recommended use
- Shipping box contents
- Unpacking the monitor
- Mounting the monitor
- Installing the soundbar and OPS
- Setting up the OPS slot-in PC
- 55" InfinityBoard<sup>®</sup> 2.1 specifications
- Manufacturer's Recycling and Energy Information

#### Large Format Display Models

• IB554Q-2.1

**NOTE:** Please find your model name on the label on the rear side of the monitor.

October 1, 2021 Revision 1.1 Sharp NEC Display Solutions

## Addendum information

This user's manual is an addendum to the standard user's manual of the base model monitor V554Q.

All specifications listed here supersede those in the standard version of the manual included with this monitor.

**NOTE:** Following feature sets are not supported by the InfinityBoard<sup>®</sup> models:

- **Table Top Stand Option**: The NEC InfinityBoard<sup>®</sup> version of the base monitor model does not allow for table top installations as the table top brackets have been removed.
- **Room Light Sensing Sensor**: The NEC InfinityBoard<sup>®</sup> version of the base monitor model does not allow the monitor to make automatic adjustments to the backlight setting.
- **Intelligent Wireless Data Sensor**: The NEC InfinityBoard<sup>®</sup> version of the base monitor model does not include a sensor for wireless communication to the monitor for information and settings.
- **NEC ornament logo**: The NEC InfinityBoard<sup>®</sup> version of the base monitor model does not have an ornament logo. Therefore, changing the position of the NEC logo is not possible.

## **Important information**

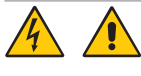

A WARNING: To prevent fire or shock hazards, do not expose this unit to rain or moisture.

Do not connect or disconnect this product during an electrical storm.

Also, do not use this unit's polarized plug with an extension cord receptacle or other outlets unless the prongs can be fully inserted.

Refrain from opening the cabinet as there are high voltage components inside. Refer servicing to qualified service personal.

ullet CAUTION: To reduce the risk of electric shock, make sure the power cord is unplugged from the wall socket.

To fully disengage the power to the unit, please disconnect the power cord from the AC outlet.

Do not remove cover (or back). No user serviceable parts inside.

Refer servicing to qualified service personnel.

Please use the power cord provided with this display in accordance with the power cord table. If a power cord is not supplied with this equipment, please contact NEC. For all other cases, please use the power cord with the plug style that matches the power socket where the monitor is located. The compatible power cord corresponds to the AC voltage of the power outlet and has been approved by, and complies with, the safety standards in the country of purchase.

This equipment is designed to be used in the condition of the power cord connected to the earth. If the power cord is not connected to the earth, it may cause electric shock. Please make sure the power cord is earthed properly.

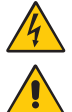

This symbol warns user that uninsulated voltage within the unit may have sufficient magnitude to cause electric shock. Therefore, it is dangerous to make any kind of contact with any part inside this unit.

This symbol alerts the user that important literature concerning the operation and maintenance of this unit has been included. Therefore, it should be read carefully in order to avoid any problems.

| Plug Type  | North America                                                                                                    | European<br>Continental | U.K.  | Chinese | Japanese |
|------------|----------------------------------------------------------------------------------------------------|-------------------------|-------|---------|----------|
| Plug Shape | The second second secon |                         | S ADA | - Ali   |          |
| Region     | U.S.A./Canada                                                                                                    | EU                      | U.K.  | China   | Japan    |
| Voltage    | 120*                                                                                                    | 230                     | 230   | 220     | 100      |

\* When operating the MultiSync monitor with its AC 125-240V power supply, use a power supply cord that matches the power supply voltage of the AC power outlet being used.

NOTE: This product can only be serviced in the country where it was purchased.

- The intended primary use of this product is as an Information Technical Equipment in an office or domestic environment.
- The product is intended to be connected to a computer and is not intended for the display of television broadcast signals.

# CE

#### **Copyright Information**

Windows is a registered trademark of Microsoft Corporation.

NEC is a registered trademark of NEC Corporation.

MultiSync is a trademark or registered trademark of NEC Display Solutions, Ltd. in Japan and other countries. ErgoDesign is a registered trademark of NEC Display Solutions, Ltd. in Austria, Benelux, Denmark, France, Germany, Italy, Norway, Spain, Sweden, U.K.

DisplayPort and DisplayPort Compliance Logo are trademarks owned by Video Electronics Standards Association in the United States and other countries.

The terms HDMI and HDMI High-Definition Multimedia Interface, and the HDMI Logo are trademarks or registered trademarks of HDMI Licensing Administrator, Inc. in the United States and other countries.

Trademark PJLink is a trademark applied for trademark rights in Japan, the United States of America and other countries and areas.

microSD and microSD SDHC logos are trademarks of SD 3C, LLC.

CRESTRON and CRESTRON ROOMVIEW are trademarks or registered trademarks of Crestron Electronics, Inc. in the United States and other countries.

Raspberry Pi is a trademark of the Raspberry Pi Foundation.

Adobe and the Adobe logo are either registered trademarks or trademarks of Adobe Systems Incorporated in the United States and/or other countries.

All other brands and product names are trademarks or registered trademarks of their respective owners.

**NOTE:** (1) The contents of this user's manual may not be reprinted in part or whole without permission.

(2) The contents of this user's manual are subject to change without notice.

(3) Great care has been taken in the preparation of this user's manual; however, should you notice any questionable points, errors or omissions, please contact us.

(4) The image shown in this user's manual is indicative only. If there is inconsistency between the image and the actual product, the actual product shall govern.

(5) Notwithstanding articles (3) and (4), NEC will not be responsible for any claims on loss of profit or other matters deemed to result from using this device.

#### **GPL/LGPL Software Licenses**

The product includes software licensed under GNU General Public License (GPL), GNU Lesser General Public License (LGPL), and others. For more information on each software, see "readme.pdf" inside the "about GPL&LGPL" folder on the supplied CD-ROM.

#### **Registration information**

#### **Cable Information**

CAUTION: Use the provided specified cables with this product so as not to interfere with radio and television reception. For mini D-Sub 15-pin, please use a shielded signal cable with ferrite core.

For HDMI, DisplayPort, USB and D-Sub 9-pin, please use a shielded signal cable.

Use of other cables and adapters may cause interference with radio and television reception.

#### **FCC Information**

- ▲ WARNING: The Federal Communications Commission does not allow any modifications or changes to the unit EXCEPT those specified by NEC Display Solutions of America, Inc. in this manual. Failure to comply with this government regulation could void your right to operate this equipment.
- 1. The power supply cord you use must have been approved by and comply with the safety standards of U.S.A., and meet the following condition.

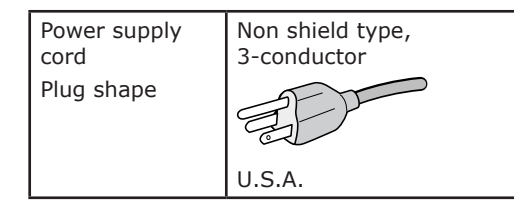

- 2. This equipment has been tested and found to comply with the limits for a Class B digital device, pursuant to part 15 of the FCC Rules. These limits are designed to provide reasonable protection against harmful interference in a residential installation. This equipment generates, uses and can radiate radio frequency energy, and, if not installed and used in accordance with the instructions, may cause harmful interference to radio communications. However, there is no guarantee that interference will not occur in a particular installation. If this equipment does cause harmful interference to radio or television reception, which can be determined by turning the equipment off and on, the user is encouraged to try to correct the interference by one or more of the following measures:
  - Reorient or relocate the receiving antenna.

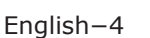

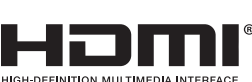

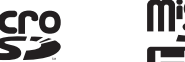

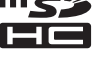

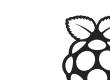

- Increase the separation between the equipment and receiver.
- Connect the equipment into an outlet on a circuit different from that to which the receiver is connected.
- Consult the dealer or an experienced radio/TV technician for help.

If necessary, the user should contact the dealer or an experienced radio/television technician for additional suggestions. The user may find the following booklet, prepared by the Federal Communications Commission, helpful: "How to Identify and Resolve Radio-TV Interference Problems." This booklet is available from the U.S. Government Printing Office, Washington, D.C., 20402, Stock No. 004-000-00345-4.

#### SUPPLIER'S DECLARATION OF CONFORMITY

This device complies with Part 15 of FCC Rules. Operation is subject to the following two conditions. (1) This device may not cause harmful interference, and (2) this device must accept any interference received, including interference that may cause undesired operation.

| U.S. Responsible Party:   | NEC Display Solutions of America, Inc. |
|---------------------------|----------------------------------------|
| Address:                  | 3250 Lacey Rd, Ste 500                 |
|                           | Downers Grove, IL 60515                |
| Tel. No.:                 | (630) 467-3000                         |
| Type of Product:          | Display Monitor                        |
| Equipment Classification: | Class B Peripheral                     |
| Model:                    | MultiSync IB554Q-2.1                   |
|                           |                                        |

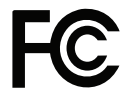

To see a list of our TCO certified monitors and their TCO Certification (in English only), visit our website at: https://www.nec-display.com/global/about/legal\_regulation/TCO\_mn/index.html

## Safety precautions, maintenance, and recommended use

#### Safety precautions and maintenance

Refer to the monitor's full user's manual for complete safety and maintenance instructions.

#### Cleaning the glass surface

- The glass surface should be cleaned regularly with a soft, lint-free cloth.
- It is recommended to use an anti-static plastic and glass cleaner suited for PMMA/acrylic glass/Plexiglas, or water with a small amount of washing-up liquid.

#### **Cleaning the cabinet**

To clean the cabinet, dampen the cloth with a neutral detergent and water, wipe the cabinet and follow with a dry cloth.

- 1. Unplug the power supply.
- 2. Gently wipe the cabinet with a soft cloth.
- **NOTE:** DO NOT clean with benzene thinner, alkaline detergent, alcoholic system detergent, wax, polish cleaner, soap powder, or insecticide. Rubber or vinyl should not be in contact with the cabinet for an extended period of time. These types of fluids and materials can cause paint to deteriorate, crack, or peel.

## **Shipping box contents**

#### 55" InfinityBoard® 2.1

- FlatFrog InGlass<sup>™</sup> Touch Display (V554Q IGB)
- OPS Slot in PC (OPS-Kbl-i7v-d8/128/W10Pro/W/TPM/Infinity)
- Collaboration Soundbar incl. Huddly IQ Camera (SP-PSCM-55IB-IQ)
- Soundbar Bracket (SP-Bracket 55IB 2.0)
- 2x Passive Magnetic Pen
- Remote Control
- CD ROM (User Guides/Manuals)
- Addendum to User's Manuals
- Power Cable
- DisplayPort Cable
- 2x USB Cable 300cm
- USB Cable 10cm
- Cable Clamps

## **Unpacking the monitor**

Unpack the display (V554Q IGB) from the carton box by removing the white clips on the bottom of the box.

▲ **CAUTION:** Due to the weight of the product, for installation and handling, four people are required. DO NOT start unless you have enough people available. Working with fewer people may result in injuries and damaged the product.

Lift the carton box upwards. Make sure to have one additional person to secure the display from tipping over.

**NOTE:** Remember to save your original box and packing material to transport or ship the monitor.

For further instructions, please refer to the printed instructions on the carton box.

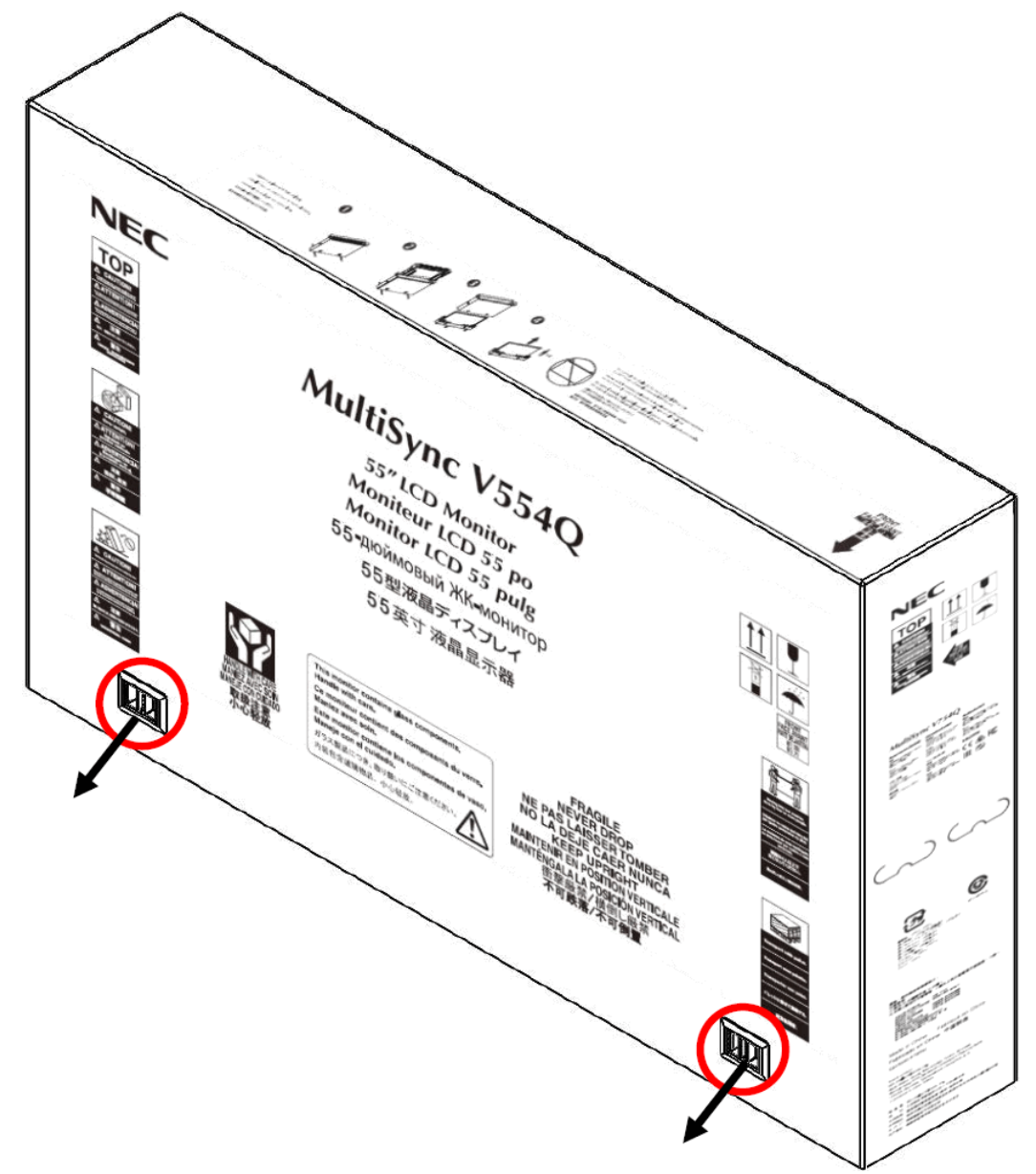

## Mounting the monitor

This device cannot be used or installed without a mounting accessory for support. DO NOT mount the monitor yourself. For proper installation it is strongly recommended to use a trained, qualified technician. Please contact your supplier as they may be able to provide a list of qualified installation professionals. Mounting on a wall or ceiling and hiring a technician is the customer's responsibility.

Carefully inspect the location where the unit is to be mounted. Not all walls or ceilings are capable of supporting the weight of the unit. Product warranty does not cover damage caused by improper installation, re-modeling, or natural disasters. Failure to comply with these recommendations could result in voiding the warranty. Please refer to the specification table (page 17) for the monitor weight.

DO NOT block ventilated openings with mounting accessories or other accessories.

#### **For customers**

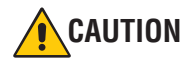

DO NOT mount the monitor yourself.

#### After installation maintenance

- Periodically check for looses screws, gaps, distortions, or other problems that may occur with the mounting equipment. If a problem is detected, please refer to qualified personnel for service.
- Regularly check the mounting location for signs of damage or weakness that may occur over time.

#### For NEC qualified personnel

#### Stability hazard

To prevent personal injury and damage to the monitor, the monitor must be securely attached to the floor/wall in accordance with the installation instructions. If the monitor is not properly mounted and secured, it may fall, causing serious personal injury or death. To ensure a safe installation, use two or more brackets to mount the unit to at least two points on the installation location.

**NOTE:** For optimum performance of the touch screen technology, the monitor must be completely level. The monitor and touch screen only work correctly when the monitor is in the straight-upright or tilted-back position. If the monitor tilts to the front, it results in a convex position of the glass and might negatively impact the touch performance.

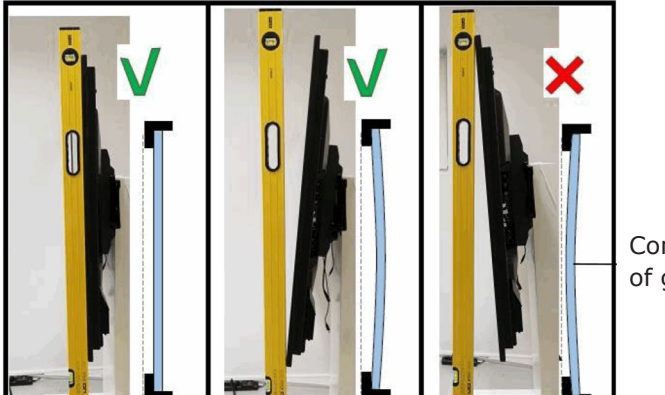

Convex position of glass

For further instructions, please refer to the base monitor model's full user's manual, which is available online at www.necdisplay.com.

## Installing the soundbar and OPS

This section includes:

- ⇒ "Parts list" on page 10
- $\Rightarrow$  "Mount the soundbar to the monitor" on page 11
- ⇒ "Install the OPS slot-in PC" on page 12
- ⇒ "Connect the cables" on page 13

#### **Parts list**

| Part | Quantity | Description      | Part | Quantity | Description    |
|------|----------|------------------|------|----------|----------------|
| A    | 1        | Monitor          | D    | 4        | M4 x 12 screws |
| B    | 1        | Soundbar         | E    | 4        | Washers        |
| С    | 1        | Soundbar bracket |      | 1        | OPS Slot-in PC |

## Mount the soundbar to the monitor

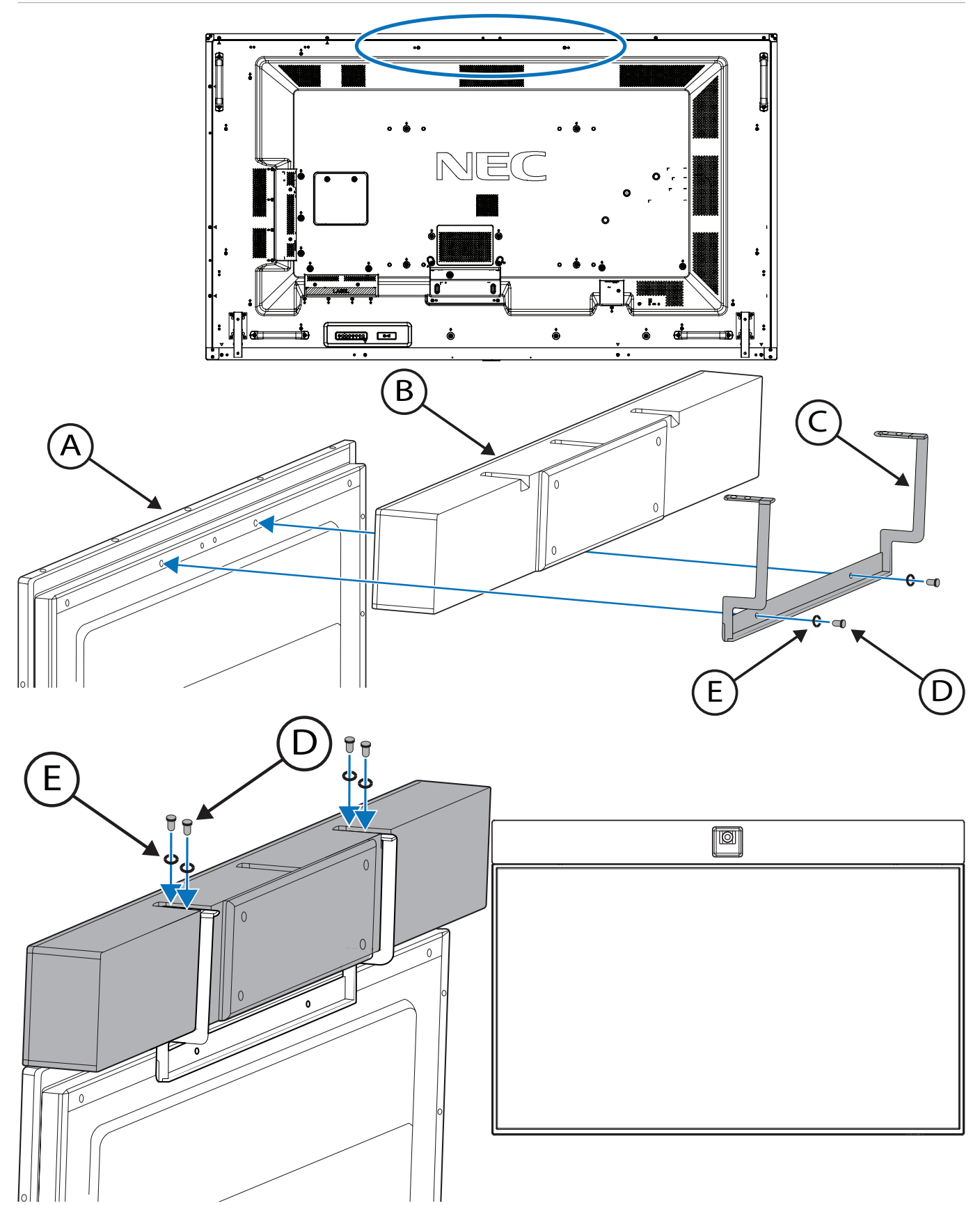

#### Install the OPS slot-in PC

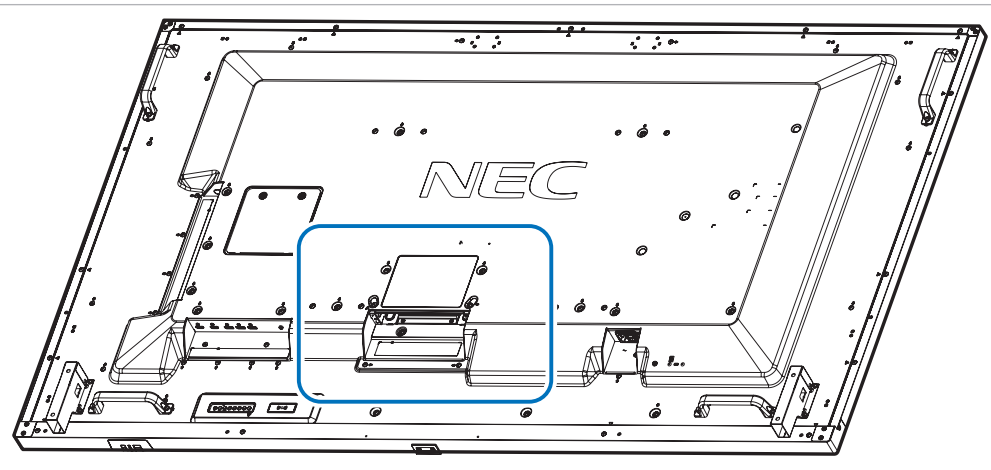

1. Write down the Windows 10 license code; this key is required to activate Windows.

The code is located on the rear-side of the OPS slot-in PC.

- 2. Turn off the main power switch on the monitor.
- 3. Attach the antennas to the OPS.
- 4. Remove the attached slot cover by unscrewing the installed screws, then slide the cover to the right and remove it.
- Insert the OPS slot-in PC into the monitor, and then fasten it in place with the screws removed in step 4. (Recommended Fasten Force: 139 -189N•cm)
- **NOTE:** Do not apply excessive force when inserting the OPS and fastening it with screws. If the OPS cannot be fully inserted, or if its bracket does not align with the screw holes in the monitor, make sure that it is inserted in the correct orientation.
- ▲ **CAUTION:** Ensure the OPS slot-in PC is securely attached with the screws. If the OPS is not securely installed, it may fall out and expose you to danger.

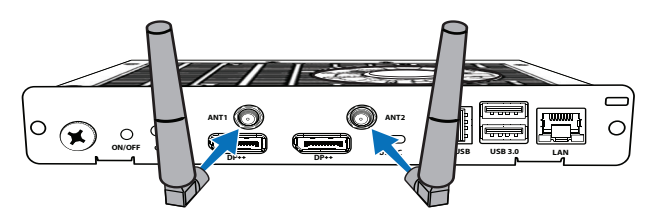

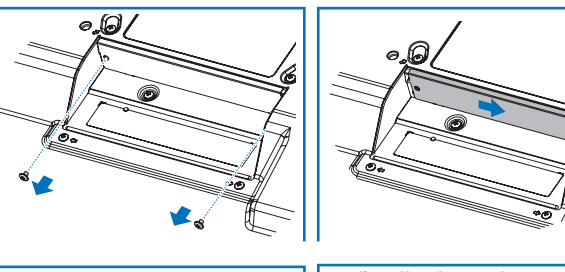

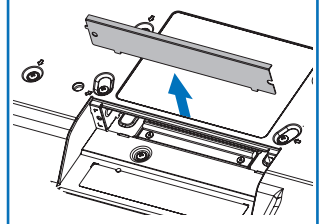

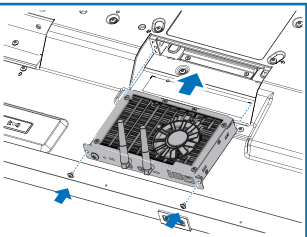

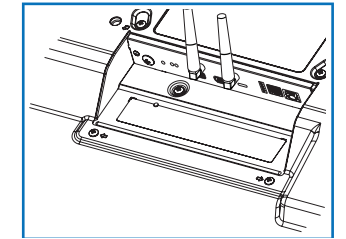

#### **Connect the cables**

- **NOTE:** Do not connect or disconnect cables when turning on the monitor's main power or other external equipment's power as this may result in a loss of image.
  - Do not use an attenuating (built-in resistor) audio cable. Using an audio cable with a built-in resistor will lower the sound level. Use an audio cable without a built-in resistor.

We recommend turning off the monitor's main power before connecting the speakers, external devices, or USB cables.

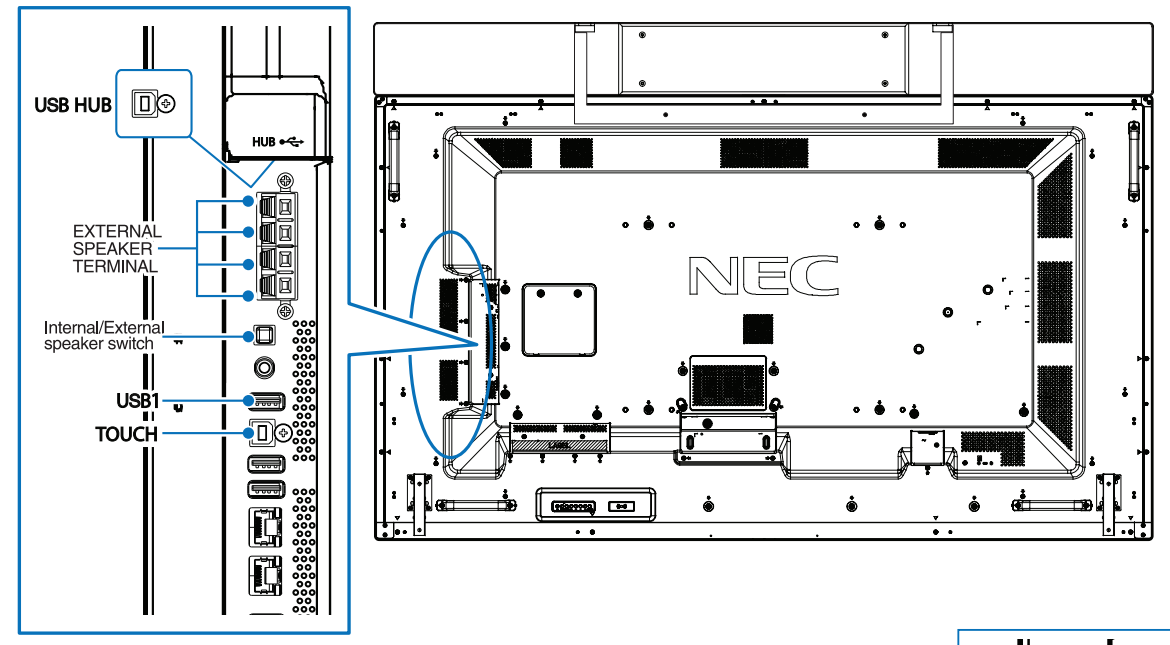

#### 1. Connect the USB hub

- Connect one end of the 10cm USB cable, supplied with the monitor, to the USB Type-B input marked with "Hub," located above the external speaker terminals. Connect the other end to the USB Type-A input marked with "USB 1".
- The red LED on the USB hub will light up.
- **NOTE:** If connecting to an external PC, use the 3m USB cable supplied with the monitor. Connect the USB cable to the USB Type-B input marked with "Hub" to a USB Type-A input in the external PC.

#### 2. Connect the external speakers

- Connect the audio cables to the terminals on each speaker and to the speaker terminals on the side of the InfinityBoard<sup>®</sup>.
- The red terminal is plus (+), and the black terminal is minus (-).

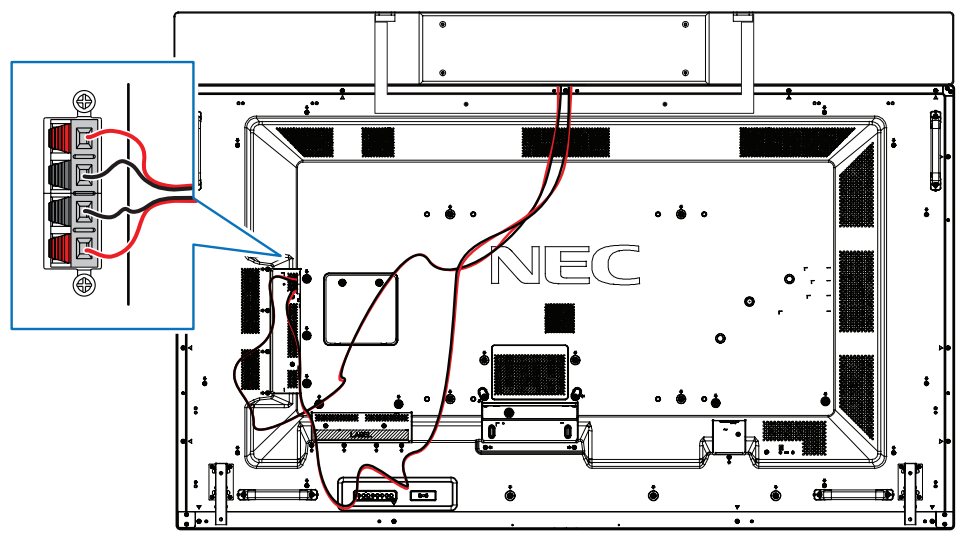

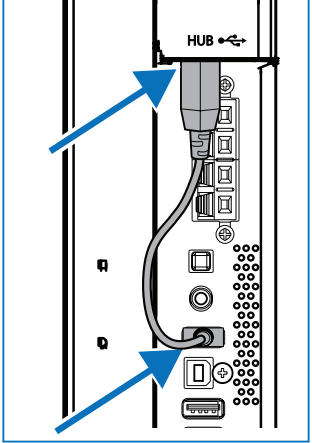

English-13

#### 3. Activate the external speakers

• To enable the speakers, push the "Internal/External speaker switch" below the speaker terminals.

#### 4. Enable the touch function (external PC)

- When used with an OPS slot-in PC, no external USB cable is needed to activate the touch function.
- **NOTE:** If connecting to an external PC, use the 3m USB cable supplied with the monitor. Connect the USB Type-B input marked with "Touch" to a USB Type-A input in the external PC.

#### 5. Connect the Huddly camera

• Connect the camera's USB cable to the USB input on the OPS slot-in PC.

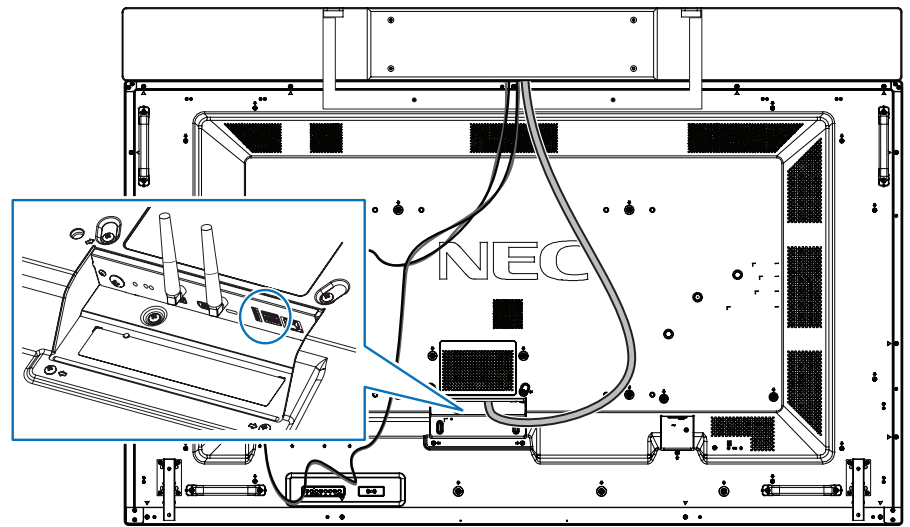

- **NOTE:** If connecting to an external PC, NEC can provide the Huddly certified USB extension cable to connect the huddly camera to the external PC.
- 6. **Enable power to the OPS** (skip this step if using an external PC)

If you are using the OPS slot-in PC, the function for the monitor to supply power to the OPS needs to be enabled.

- Press the **MENU** button on the IR remote control to open the OSD.
- Navigate to the [OPTION] menu and under [OPTION POWER] select [AUTO].

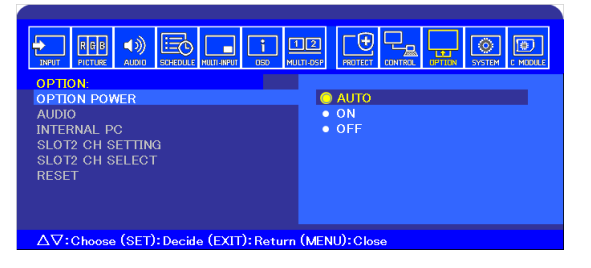

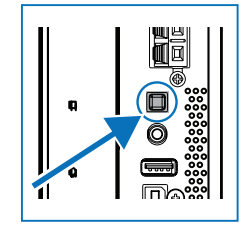

This section includes:

- ⇒ "Installing Windows 10" on page 15
- ⇒ "Selecting the speaker" on page 16

#### **Installing Windows 10**

- 1. Press the **OPTION** button on the IR remote control to change the video input to the OPS slot-in PC.
- 2. Follow the Windows installation process.
- 3. Activate Windows using the code provided with the OPS slot-in PC. (See step 1 in "Install the OPS slot-in PC" on page 12)
- 4. When activation is complete, you will see the following screen:

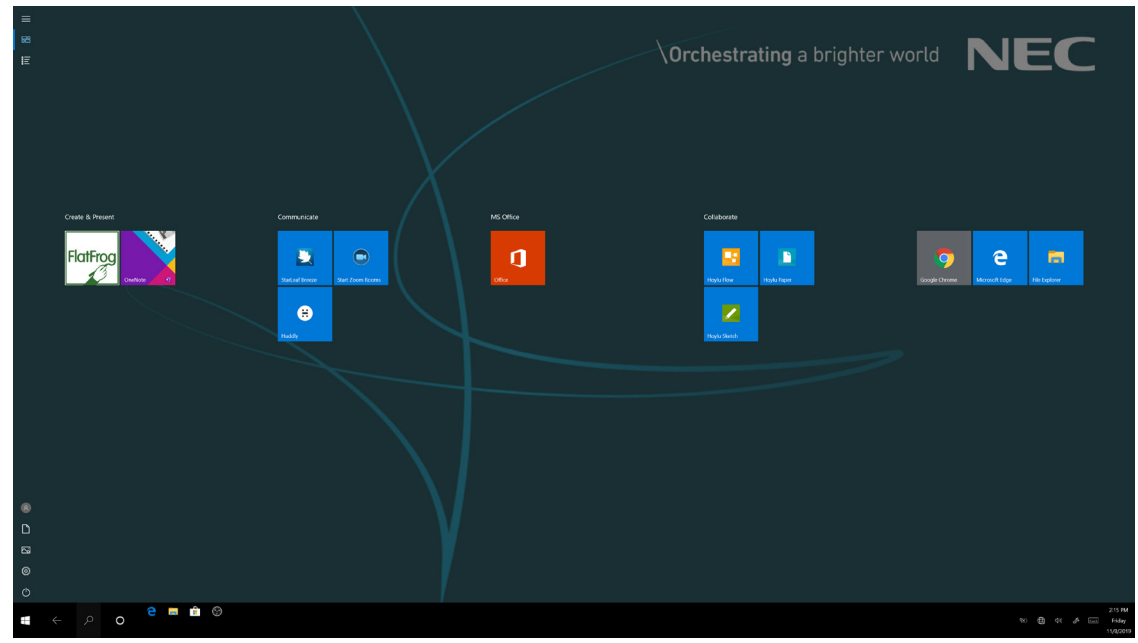

- FlatFrog Whiteboard (permanent license)
- Microsoft OneNote
- Huddly App for camera control
- Hoylu Suite: Flow, Sketch, Paper (single screen license)

For further information please visit: <u>https://hoylu.com/</u> or <u>contact hello@hoylu.com</u>.

#### Selecting the speaker

1. Open the **Sound** settings in Windows by clicking on the speaker icon in the Windows task bar.

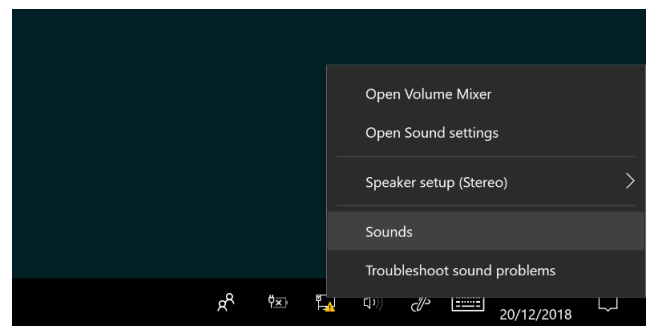

2. Open the **Playpack** tab in the **Sound** settings and select the V554Q monitor as the **Default Device**. This will enable the soundbar.

| Sound            |                                                 |                   |         |             |         |           | ×   |
|------------------|-------------------------------------------------|-------------------|---------|-------------|---------|-----------|-----|
| Playback         | Recording                                       | Sounds            | Commu   | inications  | 5       |           |     |
| Select a         | playback dev                                    | vice below        | to modi | fy its sett | ings:   |           |     |
| Spi<br>2-        | eakers<br>High Definiti<br>abled, unplu         | on Audio<br>laaed | Device  |             |         |           |     |
| Spr<br>2-<br>Dis | eakers<br>High Definiti<br>abled                | on Audio          | Device  |             |         |           |     |
| Dig<br>2-<br>Dis | <b>gital Audio (S</b><br>High Definiti<br>abled | on Audio          | Device  |             |         |           |     |
| Spo<br>2-<br>Dis | eakers<br>Phnx MT107<br>abled                   | a                 |         |             |         |           |     |
| V5               | <b>54Q</b><br>el(R) Display<br>fault Device     | Audio             |         |             |         |           |     |
|                  |                                                 |                   |         |             |         |           |     |
| Confi            | gure                                            |                   |         | Set De      | fault 💌 | Propertie | 25  |
|                  |                                                 |                   | ОК      |             | Cancel  | App       | oly |

**NOTE:** We recommend disabling all other speaker options.

#### **Selecting a Microphone**

Open the "Recording" tab in the "Sound" settings and select the external microphone of your choice.

## 55" InfinityBoard<sup>®</sup> 2.1 specifications

| Product information        |                                                |                          |                        |                   |  |
|----------------------------|------------------------------------------------|--------------------------|------------------------|-------------------|--|
| Product name               | NEC 55" InfinityBoard <sup>®</sup> 2.1         |                          |                        |                   |  |
| Product group              | LCD 55" all-in-one collaboration solution      |                          |                        |                   |  |
| Order code                 | 40001353                                       |                          |                        |                   |  |
| Display                    |                                                |                          |                        |                   |  |
| Panel technology           | IPS with edge LED backlights                   |                          |                        |                   |  |
| Active screen area (W x H) | 1,209.6 mm x 680.4 r                           | nm                       |                        |                   |  |
| Screen size                | 55 inches / 138.78 cm                          | n diagonal               |                        |                   |  |
| Brightness                 | 500 cd/m <sup>2</sup> (shipment                | setting: 350)            |                        |                   |  |
| Contrast ratio (typ.)      | 1100:1                                         |                          |                        |                   |  |
| Viewing angle              | 178º / 178º (at contra                         | ast ratio > 10:1)        |                        |                   |  |
| Color depth                | 1,073,741,824 (10-bit                          |                          |                        |                   |  |
| Response time              | 8 ms (grey-to-grey ty                          | p.)                      |                        |                   |  |
| Haze level                 | Pro (28%)                                      |                          |                        |                   |  |
| Supported orientation      | Face-up, landscape, p                          | ortrait                  |                        |                   |  |
| Synchronization rate       | · · · · · · · · · · · · · · · · · · ·          |                          |                        |                   |  |
| Horizontal frequency (kHz) | 26 to 135                                      |                          |                        |                   |  |
| Vertical frequency (Hz)    | 23 to 86                                       |                          |                        |                   |  |
| Resolution                 |                                                |                          |                        |                   |  |
| Native resolution          | 3840 x 2160                                    |                          |                        |                   |  |
| Supported resolutions      | 4096 x 2160                                    | 1650 x 1050              | 1366 x 768             | 1024 x 768        |  |
|                            | 1920 x 2160                                    | 1600 x 1200              | 1360 x 768             |                   |  |
|                            | 1920 x 1200                                    | 1440 x 900               | 1280 x 1024            |                   |  |
|                            | 1920 x 1080                                    | $1400 \times 1050$       | 1280 x 720             |                   |  |
| Connectivity               | 1920 × 1000                                    | 1100 x 1000              | 1200 x 720             |                   |  |
| Input video (digital)      | x1 OPS slot, DisplayPo                         | ort x2 (with HDCP), HD   | MI x3 (with HDCP)      |                   |  |
| Input audio (analog)       | 3.5 mm jack                                    |                          |                        |                   |  |
| Input audio (digital)      | DisplayPort, HDMI                              |                          |                        |                   |  |
| Input control              | LAN 100Mbit, remote                            | control (3.5 mm jack).   | RS232                  |                   |  |
| Input data                 | microSD (Media Plave                           | r), USB 2.0 (downstrea   | m), USB 2.0 (Media Pla | aver), USB type-B |  |
|                            | (upstream), USB 2.0 x                          | x2 (Compute Module, 5    | V/2A powered x1)       | .,,               |  |
| Output video (digital)     | DisplayPort x1 (loop t                         | hrough: DisplayPort, Of  | PS slot-in PC)         |                   |  |
| Output audio (analog)      | 3.5 mm jack                                    |                          |                        |                   |  |
| Output control             | LAN 100Mbit                                    |                          |                        |                   |  |
| Open modular intelligence  |                                                |                          |                        |                   |  |
| OPS slot technology        | Open pluggable specif                          | ication (NEC / Intel OP  | S standard)            |                   |  |
| OPS max. current           | 4.7 A                                          |                          |                        |                   |  |
| OPS power consumption      | 75 W                                           |                          |                        |                   |  |
| Compute Module technology  | Compute Module slot (NEC proprietary standard) |                          |                        |                   |  |
| Sensors                    |                                                |                          |                        |                   |  |
| Human sensor               | Optional, external, 4-                         | 5m range, triggered act  | ions programmable      |                   |  |
| Temperature sensor         | Integrated, 3 sensors,                         | , triggered actions prog | rammable               |                   |  |
| Electrical                 |                                                |                          |                        |                   |  |
| Power consumption          | 132 Eco (shipment se                           | tting) 182W              |                        |                   |  |
| Power savings mode         | <0.5W, <2W (networked standby)                 |                          |                        |                   |  |
| Power management           | VESA DPMS                                      |                          |                        |                   |  |
| Environmental conditions   |                                                |                          |                        |                   |  |
| Operating temperature      | 0°C to 40°C                                    |                          |                        |                   |  |
| Operating humidity         | 20% to 80%                                     |                          |                        |                   |  |
| Mechanical                 |                                                |                          |                        |                   |  |
| Dimensions (W x H x D)     | 1284.5 mm x 877.3 m                            | nm x 90.6 mm             |                        |                   |  |
| Weight                     | 46.82 kg (103.22 lbs)                          |                          |                        |                   |  |

| Rozal width                                                                                                    | 19.4 mm (left and right) 19.4 mm (tan and bettem)                                                                                                    |                                                             |  |  |
|----------------------------------------------------------------------------------------------------|----------------------------------------------------------------------------------------------------|-------------------------------------------------------------|--|--|
| VESA mounting                                                                                                    | M8 4 holes configuration 400 mm x 400 mm (EDMI) or 600 mm x 400 mm (EDMI)                                                                                                    |                                                             |  |  |
|                                                                                                    | IDEx (front) ID2x (back)                                                                                                    |                                                             |  |  |
|                                                                                                    | Pox 1: 1 420 mm x 020 mm x 250 mm Pox 2: 1 400 mm                                                                                                    | <u>v 260 mm v 260 mm</u>                                    |  |  |
| Package uniensions (W X H X D)                                                                                                    | Box 1: 1,450 mm x 920 mm x 250 mm Box 2: 1,400 mm                                                                                                    | x 250 IIIIII x 250 IIIIII                                   |  |  |
|                                                                                                    | B0x 1: 46.3 kg B0x 2: 9.6 kg                                                                                                    |                                                             |  |  |
| Thicknoss                                                                                                    | 2 mm                                                                                                    |                                                             |  |  |
| Tripo                                                                                                    | Dramium taughanad glass, anti glara spating                                                                                                    |                                                             |  |  |
| Light transmission                                                                                                    |                                                                                                    |                                                             |  |  |
| Touch                                                                                                    | 88% (11%)                                                                                                    |                                                             |  |  |
|                                                                                                    | InGlass™ Touch                                                                                                    |                                                             |  |  |
| Number of touches                                                                                                    | Real multi-touch up to 20 touches                                                                                                    |                                                             |  |  |
| Response time                                                                                                    | < 15 ms                                                                                                    |                                                             |  |  |
| Touch method                                                                                                    | Finger gloves stylus (> 2 mm)                                                                                                    |                                                             |  |  |
| Supported operating systems                                                                                                    | Native multi-touch: Windows 7 Windows 8 Windows 10 Linux                                                                                                    | Android                                                     |  |  |
| Supported operating systems                                                                                                    | Default mouse: Windows XP, Windows Vista, macOS X                                                                                                    | Android                                                     |  |  |
| Data interface                                                                                                    | USB-HID                                                                                                    |                                                             |  |  |
| Accuracy                                                                                                    | < 1 mm                                                                                                    |                                                             |  |  |
| Media Player                                                                                                    |                                                                                                    |                                                             |  |  |
| Supported image formats                                                                                                    | JPG (baseline, progressive, RGB, CMYK), max res: 5000 x 5000<br>PNG (interlace, alpha channel), max res: 4000 x 4000                                                                                                    |                                                             |  |  |
| Supported video formats                                                                                                    | MP4 / MOV / FLV (video H.264, audio MP3/AAC), max. res. 1080<br>MPG (video 1/2, audio mpeg audio layer 2/3, AAC-LC), MP@ML,<br>WMV (video H.264, wmv advanced L3, wmv simple / main, audi<br>res. 1080p @ 30Hz / 1080i @ 60Hz                                                                                                    | Dp @ 30Hz / 1080i @ 60Hz<br>MP@HL<br>o mp3, wmv std), max.  |  |  |
| Supported audio formats                                                                                                    | MP3 (MP3), max. bit-rate 320 kBit/s<br>WAV (LPCM), max. 48kHz sampling                                                                                                    |                                                             |  |  |
| Supported file storp go/sustam                                                                                                    |                                                                                                    |                                                             |  |  |
| Supported me storage/system                                                                                                    | FAI16, FAI32                                                                                                    |                                                             |  |  |
| Video conference camera                                                                                                    | FAT16, FAT32                                                                                                    |                                                             |  |  |
| Video conference camera Viewing angle                                                                                                    | FAT16, FAT32<br>150° diagonal / 120° horizontal / 90° vertical                                                                                                    |                                                             |  |  |
| Video conference camera<br>Viewing angle<br>Resolution (megapixels)                                                                                                    | FAT16, FAT32<br>150° diagonal / 120° horizontal / 90° vertical<br>Sensor 16; Output 720p 30fps                                                                                                    |                                                             |  |  |
| Video conference camera         Viewing angle         Resolution (megapixels)         Aspect ratio                                                                                                    | FAT16, FAT32<br>150° diagonal / 120° horizontal / 90° vertical<br>Sensor 16; Output 720p 30fps<br>16:9                                                                                                    |                                                             |  |  |
| Video conference camera<br>Viewing angle<br>Resolution (megapixels)<br>Aspect ratio<br>Optical capabilities                                                                                                    | FAT16, FAT32<br>150° diagonal / 120° horizontal / 90° vertical<br>Sensor 16; Output 720p 30fps<br>16:9<br>Digital pan / tilt / zoom with 3x lossless digital zoom                                                                                                    |                                                             |  |  |
| Video conference camera<br>Viewing angle<br>Resolution (megapixels)<br>Aspect ratio<br>Optical capabilities<br>Driver                                                                                                    | FAT16, FAT32<br>150° diagonal / 120° horizontal / 90° vertical<br>Sensor 16; Output 720p 30fps<br>16:9<br>Digital pan / tilt / zoom with 3x lossless digital zoom<br>Plug&Play, driver-less install                                                                                                    |                                                             |  |  |
| Video conference camera         Viewing angle         Resolution (megapixels)         Aspect ratio         Optical capabilities         Driver         Connectivity                                                                                                    | FAT16, FAT32<br>150° diagonal / 120° horizontal / 90° vertical<br>Sensor 16; Output 720p 30fps<br>16:9<br>Digital pan / tilt / zoom with 3x lossless digital zoom<br>Plug&Play, driver-less install<br>SuperSpeed USB                                                                                                    |                                                             |  |  |
| Video conference camera         Viewing angle         Resolution (megapixels)         Aspect ratio         Optical capabilities         Driver         Connectivity         Software                                                                                                    | <ul> <li>FAT16, FAT32</li> <li>150° diagonal / 120° horizontal / 90° vertical</li> <li>Sensor 16; Output 720p 30fps</li> <li>16:9</li> <li>Digital pan / tilt / zoom with 3x lossless digital zoom</li> <li>Plug&amp;Play, driver-less install</li> <li>SuperSpeed USB</li> <li>3DNR sensor-model-based visual noise reduction, high-quality v de-warping flicker elimination, optical aberration correction, rob balance, spatio-temporal noise filtering</li> </ul>                                                                                                    | rideo scaling and<br>ust automatic white                    |  |  |
| Video conference camera         Viewing angle         Resolution (megapixels)         Aspect ratio         Optical capabilities         Driver         Connectivity         Software                                                                                                    | <ul> <li>FAT16, FAT32</li> <li>150° diagonal / 120° horizontal / 90° vertical</li> <li>Sensor 16; Output 720p 30fps</li> <li>16:9</li> <li>Digital pan / tilt / zoom with 3x lossless digital zoom</li> <li>Plug&amp;Play, driver-less install</li> <li>SuperSpeed USB</li> <li>3DNR sensor-model-based visual noise reduction, high-quality v de-warping flicker elimination, optical aberration correction, rob balance, spatio-temporal noise filtering</li> </ul>                                                                                                    | rideo scaling and<br>ust automatic white                    |  |  |
| Video conference camera         Viewing angle         Resolution (megapixels)         Aspect ratio         Optical capabilities         Driver         Connectivity         Software         Input                                                                                                    | <ul> <li>FAT16, FAT32</li> <li>150° diagonal / 120° horizontal / 90° vertical</li> <li>Sensor 16; Output 720p 30fps</li> <li>16:9</li> <li>Digital pan / tilt / zoom with 3x lossless digital zoom</li> <li>Plug&amp;Play, driver-less install</li> <li>SuperSpeed USB</li> <li>3DNR sensor-model-based visual noise reduction, high-quality v de-warping flicker elimination, optical aberration correction, rob balance, spatio-temporal noise filtering</li> <li>40 W max.</li> </ul>                                                                                                    | rideo scaling and<br>ust automatic white                    |  |  |
| Video conference camera         Viewing angle         Resolution (megapixels)         Aspect ratio         Optical capabilities         Driver         Connectivity         Software         Input         Rated speaker impedance                                                                                                    | <ul> <li>FAT16, FAT32</li> <li>150° diagonal / 120° horizontal / 90° vertical</li> <li>Sensor 16; Output 720p 30fps</li> <li>16:9</li> <li>Digital pan / tilt / zoom with 3x lossless digital zoom</li> <li>Plug&amp;Play, driver-less install</li> <li>SuperSpeed USB</li> <li>3DNR sensor-model-based visual noise reduction, high-quality v de-warping flicker elimination, optical aberration correction, rob balance, spatio-temporal noise filtering</li> <li>40 W max.</li> <li>8Ω</li> </ul>                                                                                                    | rideo scaling and<br>ust automatic white                    |  |  |
| Video conference camera         Viewing angle         Resolution (megapixels)         Aspect ratio         Optical capabilities         Driver         Connectivity         Software         Input         Rated speaker impedance         Frequency response rate                                                                                                    | <ul> <li>FAT16, FAT32</li> <li>150° diagonal / 120° horizontal / 90° vertical</li> <li>Sensor 16; Output 720p 30fps</li> <li>16:9</li> <li>Digital pan / tilt / zoom with 3x lossless digital zoom</li> <li>Plug&amp;Play, driver-less install</li> <li>SuperSpeed USB</li> <li>3DNR sensor-model-based visual noise reduction, high-quality v de-warping flicker elimination, optical aberration correction, rob balance, spatio-temporal noise filtering</li> <li>40 W max.</li> <li>8Ω</li> <li>70Hz to 15kHz</li> </ul>                                                                                                    | rideo scaling and<br>ust automatic white                    |  |  |
| Video conference camera         Viewing angle         Resolution (megapixels)         Aspect ratio         Optical capabilities         Driver         Connectivity         Software         Input         Rated speaker impedance         Frequency response rate         Sound pressure level                                                                                                    | <ul> <li>FAT16, FAT32</li> <li>150° diagonal / 120° horizontal / 90° vertical</li> <li>Sensor 16; Output 720p 30fps</li> <li>16:9</li> <li>Digital pan / tilt / zoom with 3x lossless digital zoom</li> <li>Plug&amp;Play, driver-less install</li> <li>SuperSpeed USB</li> <li>3DNR sensor-model-based visual noise reduction, high-quality v de-warping flicker elimination, optical aberration correction, rob balance, spatio-temporal noise filtering</li> <li>40 W max.</li> <li>8Ω</li> <li>70Hz to 15kHz</li> <li>82.1dB (2.83 V)</li> </ul>                                                                                                    | rideo scaling and<br>ust automatic white                    |  |  |
| Video conference camera         Viewing angle         Resolution (megapixels)         Aspect ratio         Optical capabilities         Driver         Connectivity         Software         Input         Rated speaker impedance         Frequency response rate         Sound pressure level         Microphone / Echo-Canceling                                                                                                    | <ul> <li>FAT16, FAT32</li> <li>150° diagonal / 120° horizontal / 90° vertical</li> <li>Sensor 16; Output 720p 30fps</li> <li>16:9</li> <li>Digital pan / tilt / zoom with 3x lossless digital zoom</li> <li>Plug&amp;Play, driver-less install</li> <li>SuperSpeed USB</li> <li>3DNR sensor-model-based visual noise reduction, high-quality v de-warping flicker elimination, optical aberration correction, rob balance, spatio-temporal noise filtering</li> <li>40 W max.</li> <li>8Ω</li> <li>70Hz to 15kHz</li> <li>82.1dB (2.83 V)</li> </ul>                                                                                                    | video scaling and<br>ust automatic white                    |  |  |
| Video conference camera         Viewing angle         Resolution (megapixels)         Aspect ratio         Optical capabilities         Driver         Connectivity         Software         Input         Rated speaker impedance         Frequency response rate         Sound pressure level         Microphone / Echo-Canceling         Frequency (kHz)                                                                                                    | <ul> <li>FAT16, FAT32</li> <li>150° diagonal / 120° horizontal / 90° vertical</li> <li>Sensor 16; Output 720p 30fps</li> <li>16:9</li> <li>Digital pan / tilt / zoom with 3x lossless digital zoom</li> <li>Plug&amp;Play, driver-less install</li> <li>SuperSpeed USB</li> <li>3DNR sensor-model-based visual noise reduction, high-quality v de-warping flicker elimination, optical aberration correction, rob balance, spatio-temporal noise filtering</li> <li>40 W max.</li> <li>8Ω</li> <li>70Hz to 15kHz</li> <li>82.1dB (2.83 V)</li> <li>32, sampling frequency</li> </ul>                                                                                                    | rideo scaling and<br>ust automatic white                    |  |  |
| Video conference camera         Viewing angle         Resolution (megapixels)         Aspect ratio         Optical capabilities         Driver         Connectivity         Software         Input         Rated speaker impedance         Frequency response rate         Sound pressure level         Microphone / Echo-Canceling         Frequency (kHz)         Bandwidth (Hz - kHz)                                                                                                    | <ul> <li>FAT16, FAT32</li> <li>150° diagonal / 120° horizontal / 90° vertical</li> <li>Sensor 16; Output 720p 30fps</li> <li>16:9</li> <li>Digital pan / tilt / zoom with 3x lossless digital zoom</li> <li>Plug&amp;Play, driver-less install</li> <li>SuperSpeed USB</li> <li>3DNR sensor-model-based visual noise reduction, high-quality v de-warping flicker elimination, optical aberration correction, rob balance, spatio-temporal noise filtering</li> <li>40 W max.</li> <li>8Ω</li> <li>70Hz to 15kHz</li> <li>82.1dB (2.83 V)</li> <li>32, sampling frequency</li> <li>100 to 16</li> </ul>                                                                                                    | rideo scaling and<br>ust automatic white                    |  |  |
| Video conference camera         Viewing angle         Resolution (megapixels)         Aspect ratio         Optical capabilities         Driver         Connectivity         Software         Conference speakers         Input         Rated speaker impedance         Frequency response rate         Sound pressure level         Microphone / Echo-Canceling         Frequency (kHz)         Bandwidth (Hz - kHz)         Echo canceling                                                                                                    | FAT16, FAT32         150° diagonal / 120° horizontal / 90° vertical         Sensor 16; Output 720p 30fps         16:9         Digital pan / tilt / zoom with 3x lossless digital zoom         Plug&Play, driver-less install         SuperSpeed USB         3DNR sensor-model-based visual noise reduction, high-quality v         de-warping flicker elimination, optical aberration correction, rob         balance, spatio-temporal noise filtering         40 W max.         8Ω         70Hz to 15kHz         82.1dB (2.83 V)         32, sampling frequency         100 to 16         2 levels of echo canceling, aggressiveness and 3 levels of echo c                                                                                                    | rideo scaling and<br>ust automatic white                    |  |  |
| Video conference camera         Viewing angle         Resolution (megapixels)         Aspect ratio         Optical capabilities         Driver         Connectivity         Software         Conference speakers         Input         Rated speaker impedance         Frequency response rate         Sound pressure level         Microphone / Echo-Canceling         Frequency (kHz)         Bandwidth (Hz - kHz)         Echo canceling         Controllable teil length (mms)                                                                                                    | FA116, FA132         150° diagonal / 120° horizontal / 90° vertical         Sensor 16; Output 720p 30fps         16:9         Digital pan / tilt / zoom with 3x lossless digital zoom         Plug&Play, driver-less install         SuperSpeed USB         3DNR sensor-model-based visual noise reduction, high-quality v         de-warping flicker elimination, optical aberration correction, rob         balance, spatio-temporal noise filtering         40 W max.         8Ω         70Hz to 15kHz         82.1dB (2.83 V)         32, sampling frequency         100 to 16         2 levels of echo canceling, aggressiveness and 3 levels of echo complexity of the section of the section of the  | rideo scaling and<br>ust automatic white                    |  |  |
| Video conference camera         Viewing angle         Resolution (megapixels)         Aspect ratio         Optical capabilities         Driver         Connectivity         Software         Conference speakers         Input         Rated speaker impedance         Frequency response rate         Sound pressure level         Microphone / Echo-Canceling         Frequency (kHz)         Bandwidth (Hz - kHz)         Echo canceling         Controllable teil length (mms)         Noise suppression                                                                                                  | FA116, FA132         150° diagonal / 120° horizontal / 90° vertical         Sensor 16; Output 720p 30fps         16:9         Digital pan / tilt / zoom with 3x lossless digital zoom         Plug&Play, driver-less install         SuperSpeed USB         3DNR sensor-model-based visual noise reduction, high-quality v         de-warping flicker elimination, optical aberration correction, rob         balance, spatio-temporal noise filtering         40 W max.         8Ω         70Hz to 15kHz         82.1dB (2.83 V)         32, sampling frequency         100 to 16         2 levels of echo canceling, aggressiveness and 3 levels of echo compression of echo compression of echo compression of echo prevention of echo prevention echo prevention of echo prevention of echo prevention of echo prevention of echo prevention of echo prevention of echo prevention of echo prevention echo prevention echo preven | rideo scaling and<br>ust automatic white                    |  |  |
| Video conference camera         Viewing angle         Resolution (megapixels)         Aspect ratio         Optical capabilities         Driver         Connectivity         Software         Conference speakers         Input         Rated speaker impedance         Frequency response rate         Sound pressure level         Microphone / Echo-Canceling         Frequency (kHz)         Bandwidth (Hz - kHz)         Echo canceling         Controllable teil length (mms)         Noise suppression         Pre-set color filters                                                                    | FAT16, FAT32         150° diagonal / 120° horizontal / 90° vertical         Sensor 16; Output 720p 30fps         16:9         Digital pan / tilt / zoom with 3x lossless digital zoom         Plug&Play, driver-less install         SuperSpeed USB         3DNR sensor-model-based visual noise reduction, high-quality v         de-warping flicker elimination, optical aberration correction, rob         balance, spatio-temporal noise filtering         40 W max.         8Ω         70Hz to 15kHz         82.1dB (2.83 V)         32, sampling frequency         100 to 16         2 levels of echo canceling, aggressiveness and 3 levels of echo canceling, aggressiveness and 3 levels of echo canceling         8 pre-set color filters for both the output and the speaker signal                                                                                                    | rideo scaling and<br>ust automatic white<br>canceling speed |  |  |
| Video conference camera         Viewing angle         Resolution (megapixels)         Aspect ratio         Optical capabilities         Driver         Connectivity         Software         Conference speakers         Input         Rated speaker impedance         Frequency response rate         Sound pressure level         Microphone / Echo-Canceling         Frequency (kHz)         Bandwidth (Hz - kHz)         Echo canceling         Controllable teil length (mms)         Noise suppression         Pre-set color filters         Delay (msec)                                               | FAT16, FAT32         150° diagonal / 120° horizontal / 90° vertical         Sensor 16; Output 720p 30fps         16:9         Digital pan / tilt / zoom with 3x lossless digital zoom         Plug&Play, driver-less install         SuperSpeed USB         3DNR sensor-model-based visual noise reduction, high-quality v         de-warping flicker elimination, optical aberration correction, rob         balance, spatio-temporal noise filtering         40 W max.         8Ω         70Hz to 15kHz         82.1dB (2.83 V)         32, sampling frequency         100 to 16         2 levels of echo canceling, aggressiveness and 3 levels of echo compressed to environment noise level to prevent         8 pre-set color filters for both the output and the speaker signal         10                                                                                                    | rideo scaling and<br>ust automatic white<br>canceling speed |  |  |
| Video conference camera         Viewing angle         Resolution (megapixels)         Aspect ratio         Optical capabilities         Driver         Connectivity         Software         Conference speakers         Input         Rated speaker impedance         Frequency response rate         Sound pressure level         Microphone / Echo-Canceling         Frequency (kHz)         Bandwidth (Hz - kHz)         Echo canceling         Controllable teil length (mms)         Noise suppression         Pre-set color filters         Delay (msec)         Mic level (mV)                        | FAT16, FAT32<br>150° diagonal / 120° horizontal / 90° vertical<br>Sensor 16; Output 720p 30fps<br>16:9<br>Digital pan / tilt / zoom with 3x lossless digital zoom<br>Plug&Play, driver-less install<br>SuperSpeed USB<br>3DNR sensor-model-based visual noise reduction, high-quality v<br>de-warping flicker elimination, optical aberration correction, rob<br>balance, spatio-temporal noise filtering<br>40 W max.<br>8Ω<br>70Hz to 15kHz<br>82.1dB (2.83 V)<br>32, sampling frequency<br>100 to 16<br>2 levels of echo canceling, aggressiveness and 3 levels of echo conceling,<br>aggressiveness and 3 levels of echo conceling,<br>8 pre-set color filters for both the output and the speaker signal<br>10<br>280 peak-to-peak                                                                                                    | rideo scaling and<br>ust automatic white                    |  |  |
| Video conference camera         Viewing angle         Resolution (megapixels)         Aspect ratio         Optical capabilities         Driver         Connectivity         Software         Conference speakers         Input         Rated speaker impedance         Frequency response rate         Sound pressure level         Microphone / Echo-Canceling         Frequency (kHz)         Bandwidth (Hz - kHz)         Echo canceling         Controllable teil length (mms)         Noise suppression         Pre-set color filters         Delay (msec)         Mic level (mV)         Line level (V) | FA116, FA132<br>150° diagonal / 120° horizontal / 90° vertical<br>Sensor 16; Output 720p 30fps<br>16:9<br>Digital pan / tilt / zoom with 3x lossless digital zoom<br>Plug&Play, driver-less install<br>SuperSpeed USB<br>3DNR sensor-model-based visual noise reduction, high-quality v<br>de-warping flicker elimination, optical aberration correction, rob<br>balance, spatio-temporal noise filtering<br>40 W max.<br>8Ω<br>70Hz to 15kHz<br>82.1dB (2.83 V)<br>32, sampling frequency<br>100 to 16<br>2 levels of echo canceling, aggressiveness and 3 levels of echo conceling,<br>aggressiveness and 3 levels of echo conceling,<br>8 pre-set color filters for both the output and the speaker signal<br>10<br>280 peak-to-peak<br>2/4 peak-to-peak                                                                                                    | rideo scaling and<br>ust automatic white                    |  |  |

| OPS slot-in PC                 |                                                                                                    |
|--------------------------------|----------------------------------------------------------------------------------------------------|
| CPU                            | Intel <sup>®</sup> Core i7, 8M cache 4x3 Ghz                                                                                                    |
| Graphics                       | Intel <sup>®</sup> HD graphics 630                                                                                                    |
| SSD                            | SATA SSD (Msata) 2Gb/s (MLC), 128 GB                                                                                                    |
| RAM                            | 8 GB (DDR4), dual channel mode                                                                                                    |
| Operating system               | Microsoft Windows 10 Professional                                                                                                    |
| Interfaces (frontside)         | x1 micro sim card, x1 USB 2.0, x1 USB 3.1 Gen 1 Type-C, x2 antenna for Wi-Fi, x2 DisplayPort 1.2++, x2 USB 3.0, RJ-45 10/100/1000 Mbps                                                                                                    |
| Interfaces (backside)          | Internal HDMI 1.4 or DisplayPort 1.2, internal OPS interface to OPS slot-in PC (JAE 80-pin connector)                                                                                                    |
| Wi-Fi                          | Intel Dual Band Wireless-AC 8260 802.11ac, dual band, Wi-Fi and Bluetooth 4.2 adapter                                                                                                    |
| Security                       | TPM (Trusted Platform Module)                                                                                                    |
| EDID/DDC support               | Internal OPS interface DisplayPort up to 4096 x 2160 @ 60hz                                                                                                    |
| Available optional accessories |                                                                                                    |
| Cart                           | SmartMount <sup>®</sup> Motorized Height Adjustable Flat Panel Cart                                                                                                    |
| Compute module                 | NEC Compute Module Interface Board with NEC Raspberry Pi Compute Module<br>NEC Compute Module Interface Board with Raspberry Pi Compute Module 1 or 3                                                                                                    |
| Green features                 |                                                                                                    |
| Energy efficiency              | ECOMode, Energy efficiency class B, Human sensor, LED back-light                                                                                                    |
| Additional features            |                                                                                                    |
| Special characteristics        | 12-bit LUT (Look Up Table), AMX NetLinx support, ASCII control commands, auto ID assignment, auto-tiling function, automated email alert, CEC support, Cisco WebEx kit compatible, CRESTRON connected support, DICOM simulation, display browser control, emergency notification, HDMI with UHD at 60Hz, HDR gamma support (HLG, PQ), key guide, Media Player with browser control, NaViSet Administrator 2, OmniColor control, OSD rotation, PIN theft protection, PJLink support, powered USB port, removable logo, scheduler, slim LED indicator, SNMP support, TileMatrix (10x10), user readable log |
| Safety and ergonomics          | CE, EAC, EMC Class B, FCC, RCM, REACH, RoHS, UL/C-UL                                                                                                    |
| Pixel failure class            | ISO 9241-307, Class 1                                                                                                    |
| Audio                          | Integrated speakers (10W + 10W)                                                                                                    |
| Shipping content               | x1 10 cm USB cable, x2 stylus, x2 300 cm USB cable, cable clamps, collaboration soundbar, display, DisplayPort cable, HDMI cable, OPS Slot-in PC, power cable, remote control, user manual                                                                                                    |
| Warranty                       | 3-years including backlight, optional 4 + 5 year warranty extension.                                                                                                    |
| Operating hours                | 24/7                                                                                                    |

**NOTE:** Technical specifications are subject to change without notice.

## **Manufacturer's Recycling and Energy Information**

We are strongly committed to environmental protection and sees recycling as one of the company's top priorities in trying to minimize the burden placed on the environment. We are engaged in developing environmentally-friendly products, and always strive to help define and comply with the latest independent standards from agencies such as ISO (International Organization for Standardization) and TCO (Swedish Trades Union).

#### **Disposing of your old NEC product**

The aim of recycling is to gain an environmental benefit by means of re-use, upgrading, reconditioning or reclamation of material. Dedicated recycling sites ensure that environmentally harmful components are properly handled and securely disposed. To ensure the best recycling of our products, we offer a variety of recycling procedures and gives advice on how to handle the product in an environmentally sensitive way, once it has reached the end of its life.

All required information concerning the disposal of the product and country-specific information on recycling facilities can be found on our following websites:

https://www.sharpnecdisplays.eu/p/greenvision/en/greenvision.xhtml (in Europe)

https://www.sharp-nec-displays.com/jp/ (in Japan)

https://www.sharpnecdisplays.us/ (in USA)

#### **Energy Saving**

This monitor features an advanced energy saving capability. When a Display Power Management signal is sent to the monitor, the Energy Saving mode is activated. The monitor enters a single Energy Saving mode. For additional information visit:

For additional information visit:

https://www.sharpnecdisplays.us/ (in USA)

https://www.sharpnecdisplays.eu/p/hq/en/home.xhtml (in Europe)

https://www.sharp-nec-displays.com/global/index.html (Global)

For Energy Saving information: [Default setting: Quick recovery Off] For ErP requirement/For ErP (Network standby) requirement:

| Exceptions to the power       | The monitor is using an Option Board.                   |
|-------------------------------|---------------------------------------------------------|
| consumption conditions below: | [INPUT DETECT] is set to a setting other than [NONE].   |
|                               | [USB POWER] is set to [ON].                             |
|                               | DisplayPort in the [TERMINAL SETTINGS] is set to [MST]. |

Power consumption (Glowing amber): 2.0 W or less (with 1 port connection)/3.0 W or less (with all ports connection).

Time for power management function: 10 sec. (Default setting)

Power consumption (Blinking amber): 0.5 W or less.

Time for power management function: 3 min. (Default setting) (Except for a condition that the monitor has plural signal inputs.)

### WEEE Mark (European Directive 2012/19/EU and amendments)

#### **Disposing of your used product: In the European Union**

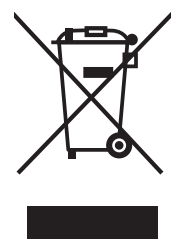

EU-wide legislation as implemented in each Member State requires that used electrical and electronic products carrying the mark (left) must be disposed of separately from normal household waste. This includes monitors and electrical accessories, such as signal cables or power cords. When you dispose of such products, please follow the guidance of your local authority or ask the shop where you purchased the product, or if applicable, follow applicable legislation or agreement you may have. The mark on electrical and electronic products may only apply to the current European Union Member States.

#### **Outside the European Union**

If you wish to dispose of used electrical and electronic products outside the European Union, please contact your local authority and ask for the correct method of disposal.